# **Зовнішній вигляд** Передня панель:

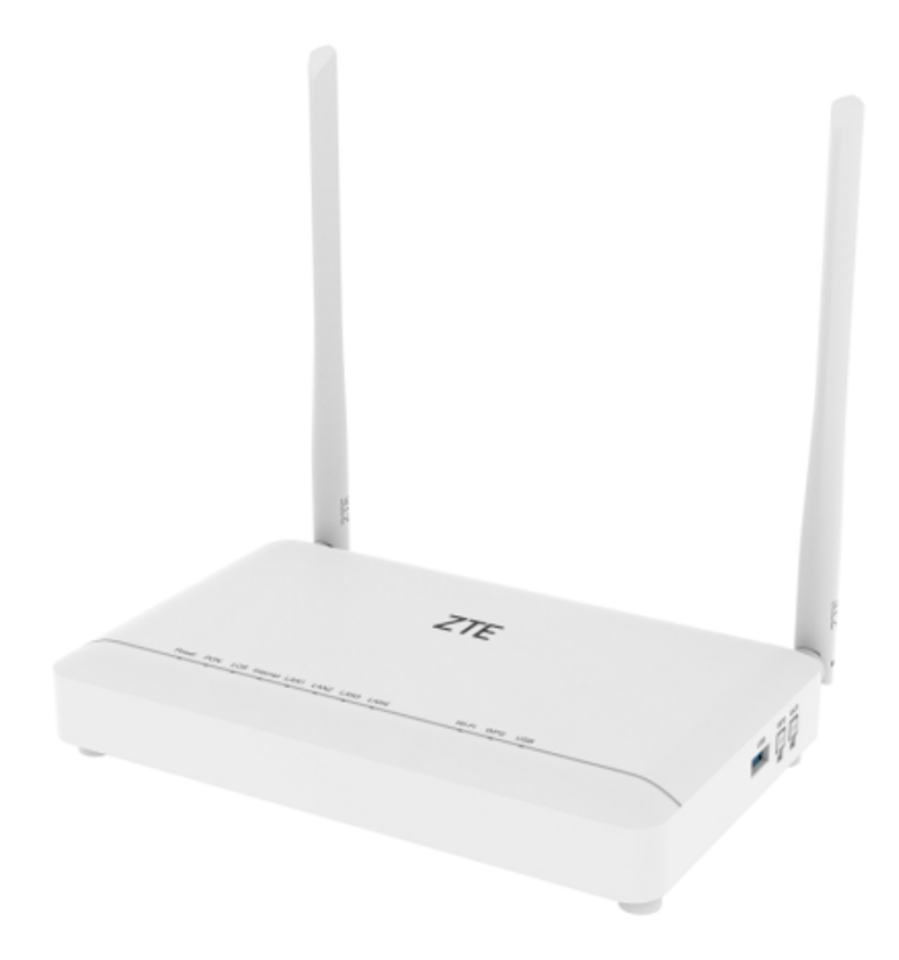

Задня панель:

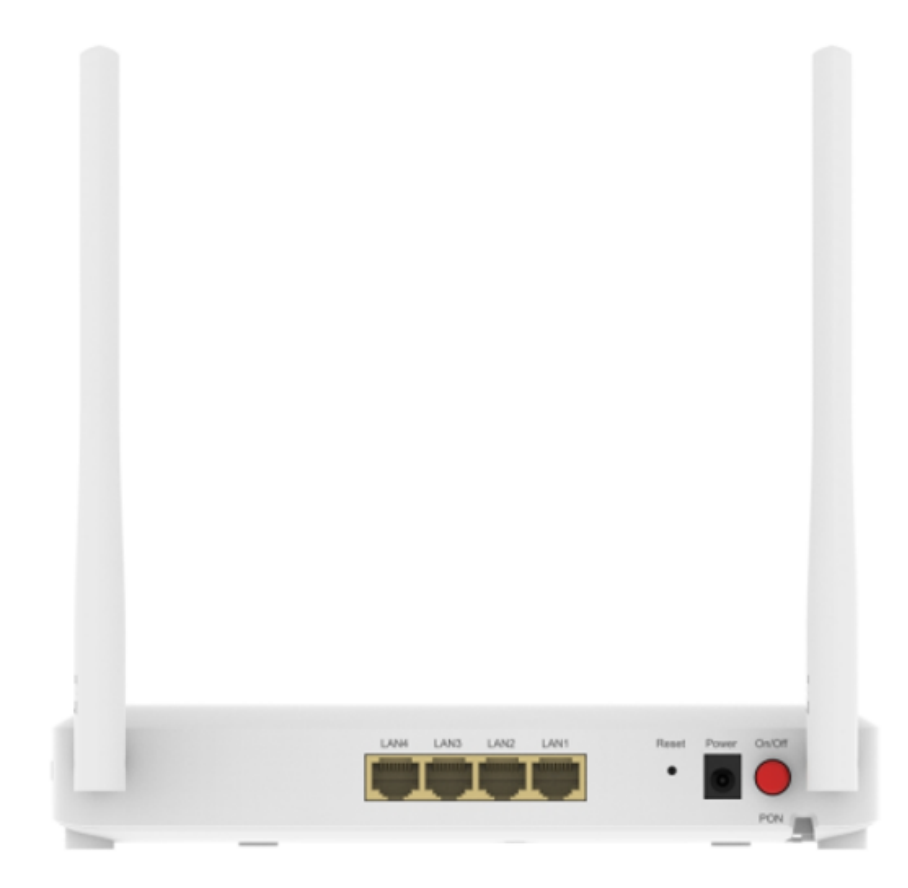

Швидкість інтернету

## Пояснення до світлодіодів.

Деякі загальні пояснення світлодіодів:

Світлодіоди ONU (вид зліва направо) розташовані спереду. Ви можете перевірити робочий стан маршрутизатора, дотримуючись таблиці пояснень світлодіодів.

```
Power PON LOS Internet LAN1 LAN2 LAN3 LAN4 Wi-Fi WPS USB
```

| LED                  | Індикатор | Опис                                                                                                    |
|----------------------|-----------|----------------------------------------------------------------------------------------------------|
| Живлення             | Зелений   | Відсутність індикації означає, що ZXHN F670L вимкнено. Постійне горіння<br>означає, що ZXHN F670L увімкнено                                                                                                    |
| PON                  | Зелений   | Відсутність індикації означає, що ZXHN F670L не запустив<br>процес реєстрації. Постійне горіння означає, що ZXHN F670L процес<br>реєстрації завершено. Блимання (2 Гц) означає, що ZXHN F670L в процесі<br>реєстрація. Блимання (1 Гц) означає, що ZXHN F670L проходить оновлення |
| LOS                  | Червоний  | Вимкнено означає, що оптична потужність приймача нормальна. Постійне<br>горіння означає, що оптичний модуль PON<br>інтерфейса вимкнено. Блимання означає, що оптична потужність прийому<br>нижча ніж чутливість оптичного приймача                                                |
| Інтернет             | Зелений   | Вимкнено означає, що ZXHN F670L відсутній інтернет або IP адреса не<br>видана. Постійне увімкнення вказує на встановлення з'єднання (правильний<br>IP адреса отримана). Блимання вказує на передачу даних.                                                                        |
| LAN1<br>LAN2<br>LAN3 | 2         | Вимкнено означає, що ZXHN F670L вимкнутий порт Ethernet (не підключено<br>до жодного пристрою). Постійне увімкнення означає, що порт Ethernet<br>підключено (але дані не передаються через порт Ethernet). Блимання<br>очичае по порадии доших исров Ethernet порт                |
| Wi-Fi                | Зелений   | Вимкнено означає, що ZXHN F670L вимкнено інтерфейс Wi-Fi інтерфейс.<br>Постійне горіння означає, що інтерфейс Wi-Fi увімкнено. Блимання означає<br>передачу даних                                                                                                    |
| WPS                  | Зелений   | Постійно увімкнений індикатор означає, що функцію WPS увімкнено.<br>Блимання означає, що WPS в процесы налаштування. Вимкнено означає,<br>що ZXHN F670L вимкнено або WPS вимкнено                                                                                                 |
| USB                  | Зелений   | ВИМКНЕНО: ZXHN F670L не ввімкнуто живлення або USB<br>інтерфейс не підключений. УВІМКНЕНО: USB-інтерфейс підключено та<br>працює в хост режимі, але дані через інтерфейс USB не передаються.<br>Блимає: Є передача даних через USB                                                |

Пояснення деяких загальних кнопок і портів:

| Елемент                      | Опис                                                                                                    |
|------------------------------|----------------------------------------------------------------------------------------------------|
| PON                          | Оптичний інтерфейс SC/APC GPON                                                                                                    |
| LAN1<br>LAN2<br>LAN3<br>LAN4 | Підтримує чотири порти 10/100/1000Base-T Ethernet з RJ-45<br>роз'єм. Підтримує напів/повний дуплекс і керування потоком, автоматичне узгодження<br>або ручне налаштування. Підтримує автоматичні MDI/MDIX                                                                       |
| USB                          | Підтримує один інтерфейс USB-хост/пристрій і відповідає специфікації USB 2.0                                                                                                    |
| Роз'єм живлення              | Інтерфейс живлення 12 В. +12 В постійного струму (через зовнішній адаптер<br>змінного/постійного струму: вхід змінного струму 90–264 В, 50/60 Гц, вихід 12 В<br>постійного струму)                                                                                              |
| Кнопка Wi-fi                 | Вмикає та вимикає функцію доступу Wi-Fi                                                                                                    |
| Кнопка WPS                   | Вмикає та вимикає функцію доступу WPS                                                                                                    |
| Кнопка увімкнення/вимкнення  | Вмикає та вимикає ZXHN F670L                                                                                                    |
| Кнопка скидання              | Коли ZXHN F670L увімкнено, натисніть кнопку скидання на одну секунду, щоб<br>перезапустити ZXHN F670L. Налаштування користувача не будуть втрачені. Коли ZXHN<br>F670L увімкнено, натисніть кнопку скидання п'яти секунд, щоб відновити ZXHN<br>F670L до заводських налаштувань |

### Налаштування

Підключення.

#### Розташуйте ONU:

- Виріб не слід розташовувати в місці, де він буде піддаватися впливу вологи або надмірного тепла.
- Розмістить ONU у місці, де його можна підключити до кількох пристроїв та до джерела живлення.
- Переконайтеся, що кабелі та шнур живлення безпечно розміщені подалі, щоб вони не заважали.
- ONU можна розмістити на полиці або робочому столі.
- Тримайте ONU подалі від пристроїв із сильними електромагнітними перешкодами, наприклад: пристрої Bluetooth, бездротові телефони та мікрохвильові печі.
- Як правило, ONU розміщують на горизонтальній поверхні, наприклад на полиці або робочому столі.

👍 Пристрій також можна встановити на стіні.

Підключення ONU: Розташуйте ONU горизонтально, а антени – вертикально.

Щоб підключити маршрутизатор, виконайте наведені нижче дії:

- 1. Увімкніть живлення ONU і зачекайте приблизно 2 хвилини, поки він завантажиться.
- 2. Підключити оптичний патчкорд до PON інтерфейсу, а шнур Ethernet підключити до інтерфейсу ПК/ноутбук.
- 3. Переконайтеся, що апаратне підключення правильне, перевіривши наступні світлодіоди:

| Power | PON | LOS | Internet | LAN1 | LAN2 | LAN3 | LAN4 | Wi-Fi | WPS | USB |
|-------|-----|-----|----------|------|------|------|------|-------|-----|-----|
|       |     |     | •        |      | 0    | 0    |      |       | 0   | 0   |

#### Підключіть комп'ютер до ONU:

Спосіб 1: дротовий. Вимкніть Wi-Fi на комп'ютері та підключіть пристрої, а шнур Ethernet підключити до інтерфейсу роз'єму Ethernet на ПК/ноутбуці.

Спосіб 2: бездротовий:

- Знайдіть SSID (назва мережі) і пароль бездротової мережі, надруковані на етикетці на нижній частині маршрутизатора. По замовчуванню для мережі 2.4Ghz називається ZTEG\_2.4G\_XXXX. Для мережі 5Ghz по замовчуванню називається ZTEG\_5G\_XXXX.
- Клацніть піктограму мережі на вашому комп'ютері або перейдіть до налаштувань Wi-Fi на вашому смартфоні, а потім виберіть SSID, щоб приєднатися до мережі.

Спосіб 3: Використовуйте кнопку WPS. Бездротові пристрої, які підтримують WPS, включаючи телефони Android/IOS, планшети та більшість USB мережевих карт, можна підключити до маршрутизатора за допомогою цього методу.

- Натисніть на значок WPS на екрані пристрою Android/IOS телефоні.
- Протягом двох хвилин натисніть кнопку WPS на маршрутизаторі.

#### Базове налаштування ONU.

Відкриваємо браузер (Opera, Firefox, Internet explorer, Microsoft Edge). В пошуковій строчці набираємо <u>http://192.168.1.1</u> і вводимо логін: admin, пароль: Web@0063 далі нажимаємо на кнопку «Login», щоб увійти.

| ZTE F670L      | × +                                                                            |
|----------------|--------------------------------------------------------------------------------|
| → C ▲ He6esona | сно   192.168.1.1                                                              |
|                | English<br>Home Internet Local Network Vol? Management & Diagnosis             |
|                | Welcome to F570L. Please login.                                                |
|                | Username admin<br>Password Web@0063                                            |
|                | You have login failed for 3 times continuously. Please retry after 46 seconds. |
|                | Login                                                                          |
|                |                                                                                |
|                |                                                                                |
|                | ©2008-2020 ZTE Corporation. All rights reserved   F670L                        |

Для налаштування LOID+PASSWORD необхідно перейти у вкладку «Internet» далі «PON Information», вкладка «LOID». І далі вводимо LOID та PASSWORD та для збереження нажимаємо на кнопку «Apply».

| → C ▲ He6 | × +                      |                                 |              |                                 |      |              |               |
|-----------|--------------------------|---------------------------------|--------------|---------------------------------|------|--------------|---------------|
|           | ZTE curr                 | ent Time: 1970-01-01T00:30      |              |                                 |      | admin Logout | 中文 I English  |
|           | Home                     | Internet                        |              | Local Network                   | VolP | Managemen    | t & Diagnosis |
|           | Status                   | LOID                            | SN           |                                 |      |              |               |
|           | WAN                      |                                 |              |                                 |      |              |               |
|           | Security                 | Page Informati                  | on           |                                 |      |              |               |
|           | DDNS                     | This page provides the          | function of  | LOID parameter(s) configuration | on.  |              |               |
|           | SNTP                     | * 10ID                          |              |                                 |      |              |               |
|           | Port Binding             | + LOID                          |              |                                 |      |              |               |
|           | Dynamic Routing          | LOID                            | 5ze          | MVCFPMdsX                       |      |              |               |
|           | Multicast                | Password                        |              | •                               |      |              |               |
|           | Port Locating            |                                 |              |                                 |      |              |               |
|           | PON Information          |                                 |              |                                 | L    | Apply        | Cancel        |
|           |                          |                                 |              |                                 | -    |              |               |
|           |                          |                                 |              |                                 |      |              |               |
|           |                          |                                 |              |                                 |      |              |               |
|           |                          |                                 |              |                                 |      |              |               |
|           |                          |                                 |              |                                 |      |              |               |
|           |                          |                                 |              |                                 |      |              |               |
|           |                          |                                 |              |                                 |      |              |               |
|           | ©2008-2020 ZTE Corporati | on. All rights reserved   F670L | . V9.0.11P1N | 11                              |      |              |               |
|           |                          |                                 |              |                                 |      |              |               |

Функція швидкого налаштування відсутня.

#### Зміна пароля.

Переходимо у вкладку «Management & Diagnostics» (управління та діагностика). Далі вибираємо «Account Management» (управління акаунтами).

| → C ▲ He6eso | опасно   192.168.1.1<br><b>ZTE</b> ситен                                                             | t Time: 1970-01-0110041                                                                                                    | admin Logout 中文 I English   |
|--------------|----------------------------------------------------------------------------------------------------|----------------------------------------------------------------------------------------------------|-----------------------------|
|              | Home                                                                                                 | Internet Local Network                                                                                                    | VolP Management & Diagnosis |
|              | Status<br>System Management<br>Account Management<br>Log Management<br>TR099 Management<br>Diagnosis | Software Upgrade User Configuration Managemen Page Information Backup user configuration on USB storage device.      USB Backup | tt USB Restore USB Backup ► |
|              | IPv6 Switch                                                                                          | Interface                                                                                                    | Start Rackup                |

Для зміни пароля керуючого акаунту вибираємо «Admin Account Management», вводимо старий пароль адміністратора. Для збереження нажимаємо на кнопку «Apply». Для зміни пароля акаунту користувача вибираємо «User Account Management», вводимо старий пароль користувача (по замовчуванню user). Для збереження нажимаємо на кнопку «Apply».

| nome               | internet                     | LOCAL NETWORK                        | VOIP         | Management & Diagnosi |
|--------------------|------------------------------|--------------------------------------|--------------|-----------------------|
| Status             | Page Information             |                                      |              |                       |
| System Management  | This page provides the func- | tion of web account parameter(s) cor | nfiguration. |                       |
| Account Management | Admin Account N              | anagement                            |              |                       |
| Log Management     |                              |                                      |              |                       |
| TR069 Management   | Username                     | admin                                |              |                       |
| Diagnosis          | Old Password                 |                                      |              |                       |
| IPv6 Switch        | New Password                 |                                      |              |                       |
|                    | Confirmed Password           |                                      |              |                       |
|                    |                              |                                      |              | Apply Cancel          |
|                    | ▼ User Account Mar           | nagement                             |              |                       |
|                    | Username                     | user                                 |              |                       |
|                    | New Password                 |                                      |              |                       |
|                    | Confirmed Password           |                                      |              |                       |
|                    |                              |                                      |              |                       |

Якщо абонент не пам'ятає свій пароль, то потрібно скинути роутер до заводських налаштувань. Стандартний пароль повинен бути на зворотній частині роутера.

#### Зміна SID:

Переходимо у вкладку «Local Network» (локальна мережа). Далі вибираємо «WLAN» (бездротова мережа) -> «WLAN SSID Configuration» (конфігурація WLAN SSID).

| ZTE F670L X       | +                                                                                                    |                                                                                                    |   |
|-------------------|----------------------------------------------------------------------------------------------------|----------------------------------------------------------------------------------------------------|---|
|                   | 192.168.1.1                                                                                                    |                                                                                                    | P |
| → C ▲ He6esonacHo | 192.168.1.1<br>192.168.1.1<br>Idome Current<br>Idome Current<br>Idome Cure | Time: 1970-01-01T00:31  admin Logout ⊕2; I English  Internet  VolP  Management & Diagnosis  VULAN Basic VULAN Advanced WP5  Page Information This page provides the function of WLAN basic parameter(s) configuration.  VMLAN On/Off Configuration Vhat should be noticed when configuring WLAN On/Off2  Mode  Manal Scheduled Power On VULAN (SGHz)  On O Off VULAN (SGHz)  Carrol | 0 |
|                   |                                                                                                    | WLAN Global Configuration     WLAN SSID Configuration                                                                                                    |   |

Вибираємо мережу 2,4 або 5Ghz. Вводимо новий SID, вибираємо клас безпеки (WPA/WPA2-Personal), вводимо новий пароль, та нажимаємо на кнопку «Apply» (зберігаємо конфігурацію).

| ~                             |                                                                                                    |                       |              |
|-------------------------------|----------------------------------------------------------------------------------------------------|-----------------------|--------------|
| С 🔺 Небезопасно   192.168.1.1 | WLAN GIODAL CONTIGUIANT CONTIGUIANT CON | guration              |              |
|                               |                                                                                                    |                       |              |
|                               | <ul> <li>WLAN SSID Configu</li> </ul>                                                                                                    | ration                |              |
|                               | SSID1 (2.4GHz)                                                                                                    |                       |              |
|                               | · (0.1.0.1.(0.1.0.1.0.)                                                                                                    |                       |              |
|                               | SSID Name                                                                                                    | ZTE 2.4G 4dfy9D       |              |
|                               | SSID Hide                                                                                                    | O On @ Off            |              |
|                               | Encryption Type                                                                                                    | WPA/WPA2-PSK-TKIP/AES | Ť.           |
|                               | WPA Passphrase                                                                                                    |                       | 4/           |
|                               | Maximum Cliente                                                                                                    |                       |              |
|                               | waxinum cirents                                                                                                    | 32                    |              |
|                               |                                                                                                    |                       | Apply Cancel |
|                               |                                                                                                    |                       |              |
|                               | SSID2 (2.4GHz)                                                                                                    | ○ On <sup>®</sup> Off |              |
|                               | SSID3 (2.4GHz)                                                                                                    | ○ On ⑧ Off            |              |
|                               | SSID4_(2.4GHz)                                                                                                    | ○ On ● Off            |              |
|                               | SSID5.(5GHz)                                                                                                    | ● On ○ Off            |              |
|                               | SSID Name                                                                                                    | ZTE_5G_4dfy9D         |              |
|                               | SSID Hide                                                                                                    | ○ On ⑧ Off            |              |
|                               | Encryption Type                                                                                                    | WPA/WPA2-PSK-TKIP/AES | ~            |
|                               | WPA Passphrase                                                                                                    |                       | \$           |
|                               | SSID Isolation                                                                                                    | ○ On ⑧ Off            |              |
|                               | Maximum Clients                                                                                                    | 32                    |              |

#### Зміна DNS:

Переходимо у вкладку Переходимо у вкладку «Local Network» (локальна мережа). Далі вибираємо «DNS» (система доменних імен) -> «DNS». Вводимо «IPv4 DNS Server1» та «IPv4 DNS Server2» нажимаємо на кнопку «Apply» (зберігаємо конфігурацію).

| Home          | Internet                      | Local Network                         | VoIP | Management & D |
|---------------|-------------------------------|---------------------------------------|------|----------------|
| Status        | Page Information              |                                       |      |                |
| WLAN          | This page provides the funct  | ion of DNS parameter(s) configuration | n.   |                |
| LAN           | Domain Name                   |                                       |      |                |
| Routing       |                               |                                       |      |                |
| FTP           | Domain Name                   |                                       |      |                |
| UPnP          |                               |                                       |      |                |
| BPDU          |                               |                                       |      | Apply Car      |
| DMS/DLNA      |                               |                                       |      |                |
| Samba Service | <ul> <li>Host Name</li> </ul> |                                       |      |                |
| DNS           |                               |                                       |      |                |
| USB           | ▼ DNS                         |                                       |      |                |
|               | IPv4 DNS Server1              | 0.0.0.0                               |      |                |
|               | IPv4 DNS Server2              | 0.0.0.0                               |      |                |
|               | IPv6 DNS Server1              |                                       |      |                |
|               | IPv6 DNS Server2              |                                       |      |                |

#### Скидання до заводських налаштувань.

Затисніть кнопку скидання пристрою RESET на його задній панелі на 5-10 секунд.